# **PSYCKES-Medicaid**

# Utilization Reports User's Guide

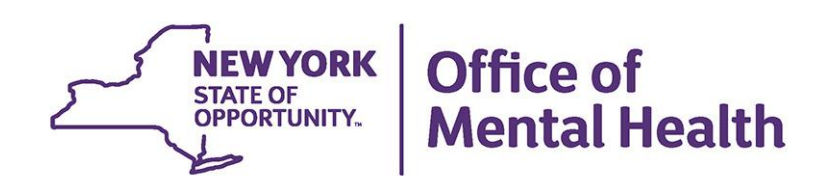

# **Table of Contents**

| Utilization Reports                                                                                                    |
|----------------------------------------------------------------------------------------------------|
| Overview                                                                                                    |
| Utilization Report Tabs                                                                                                    |
| Medicaid Managed Care Plan and Product Line3                                                                                                    |
| Provider Network                                                                                                    |
| Service Settings and Volume                                                                                                    |
| Report 1: Medicaid Managed Care Plan & Product Line4                                                                                                    |
| Report 2: Provider Network6                                                                                                    |
| Services 6                                                                                                    |
| Inpatient Services6                                                                                                    |
| Emergency Room or CPEP Use6                                                                                                    |
| Outpatient Services6                                                                                                    |
| Health Home, Residential/Living, Pharmacy, Other Services6                                                                                                    |
|                                                                                                    |
| Report 3: Service Settings and Volume                                                                                                    |
| Report 3: Service Settings and Volume8Sort Report by Column Headers9                                                                                                    |
| Report 3: Service Settings and Volume    8      Sort Report by Column Headers    9      Drill Down    10                                                                                                    |
| Report 3: Service Settings and Volume8Sort Report by Column Headers9Drill Down10Filtering Reports11                                                                                                    |
| Report 3: Service Settings and Volume       8         Sort Report by Column Headers       9         Drill Down       10         Filtering Reports       11         • Managed Care Plan       11                                                                                                    |
| Report 3: Service Settings and Volume8Sort Report by Column Headers9Drill Down10Filtering Reports11• Managed Care Plan11• Managed Care Product Line11                                                                                                    |
| Report 3: Service Settings and Volume8Sort Report by Column Headers9Drill Down10Filtering Reports11• Managed Care Plan11• Managed Care Product Line11• Population Type11                                                                                                    |
| Report 3: Service Settings and Volume8Sort Report by Column Headers9Drill Down10Filtering Reports11• Managed Care Plan11• Managed Care Product Line11• Population Type11• Program Type11                                                                                                    |
| Report 3: Service Settings and Volume8Sort Report by Column Headers9Drill Down10Filtering Reports11• Managed Care Plan11• Managed Care Product Line11• Population Type11• Program Type11Downloading Utilization Reports12                                                                                                    |
| Report 3: Service Settings and Volume8Sort Report by Column Headers9Drill Down10Filtering Reports11• Managed Care Plan11• Managed Care Product Line11• Population Type11• Program Type11Downloading Utilization Reports12Report Time Periods12                                                                                    |
| Report 3: Service Settings and Volume8Sort Report by Column Headers9Drill Down10Filtering Reports11• Managed Care Plan11• Managed Care Product Line11• Population Type11• Program Type11Downloading Utilization Reports12Report 1: Medicaid Managed Care Plan and Product Line12                                                  |
| Report 3: Service Settings and Volume8Sort Report by Column Headers9Drill Down10Filtering Reports11• Managed Care Plan11• Managed Care Product Line11• Population Type11• Program Type11Downloading Utilization Reports12Report Time Periods12Report 1: Medicaid Managed Care Plan and Product Line12Report 2: Provider Network13 |

# **Utilization Reports**

# Overview

Utilization Reports support provider Value Based Payment (VBP) and Behavioral Health Care Collaborative (BHCC) data needs by enabling users to understand their Medicaid Behavioral Health population who have had services with them and other providers in the past year.

# **Utilization Report Tabs**

#### Medicaid Managed Care Plan and Product Line

• The Medicaid Managed Care Plan and Product Line tab allows any provider to view the Managed Care plans and product lines that their clients are enrolled in to help inform which plans and product lines to focus on.

#### **Provider Network**

 The Provider Network tab focuses on which other providers your agency shares clients with and for what service types. For example, this report informs where the clients served by your mental health clinic go for other services like Substance Use Disorder (SUD) services, medical ERs, or outpatient medical services. This information can help your agency decide which other providers to partner with.

#### **Service Settings and Volume**

• The Service Settings and Volume tab allows any provider to view the number of encounters per year, by service type for your agency, at other providers, and in total, that are generated by an individual client.

# Report 1: Medicaid Managed Care Plan & Product Line

The Medicaid Managed Care Plan & Product Line report includes a list of all the plans that your agency's clients are currently enrolled in (Figure 1). The report provides a summary of all unique clients from the past year that are in any Medicaid Managed Care Plan (A), Medicaid Fee For Service (B) and an All Client Total (A + B), updated on a weekly basis.

|                                                                                                    |                                                                   |                                                     |                | Registral +      | Usa          | ge Reports    | Ť               | Utilization Reports |               |              |
|----------------------------------------------------------------------------------------------------|-------------------------------------------------------------------|-----------------------------------------------------|----------------|------------------|--------------|---------------|-----------------|---------------------|---------------|--------------|
|                                                                                                    |                                                                   | МА                                                  | IN STREET      | CLINIC           |              |               |                 |                     | TA<br>PDF     | Excel        |
| PROVIDER: MAIN STREET CLINIC                                                                                                    | /                                                                 |                                                     |                |                  |              |               |                 |                     | Filters       | Reset        |
| Medicaid Managed Care Plan and Product Line Provider Network Service Settings and Volume                                                              |                                                                   |                                                     |                |                  |              |               |                 |                     |               |              |
| The distribution of Medicaid Managed Care Plans and Product Lines for MAIN STREET CLINIC current Medicaid clients.                                    |                                                                   |                                                     |                |                  |              |               |                 |                     |               |              |
| Name                                                                                                    | ♦ Total Clients ♦                                                 | Mainstream                                          | HARP           | HIV SNP≑         | LTC<br>FIDA  | LTC<br>MAP    | LTC<br>PACE     | LTC Partial Cap     | Medi<br>Advan | caid<br>tage |
| Affinity Health Plan                                                                                                    | 199                                                               | 109                                                 | 90             |                  |              |               |                 |                     |               |              |
| Amerigroup New York                                                                                                    | 222                                                               | 114                                                 | 106            |                  |              |               |                 | 2                   |               |              |
| Amida Care                                                                                                    | 67                                                                |                                                     |                | 67               |              |               |                 |                     |               |              |
| CDPHP                                                                                                    | 17                                                                | 8                                                   | 9              |                  |              |               |                 |                     |               |              |
| Excellus BlueCross BlueShield                                                                                                    | 4                                                                 | 3                                                   | 1              |                  |              |               |                 |                     |               |              |
| Fidelis Care New York                                                                                                    | 978                                                               | 508                                                 | 468            |                  |              |               |                 | 1                   |               | 1            |
| HIP (EmblemHealth)                                                                                                    | 119                                                               | 57                                                  | 62             |                  |              |               |                 |                     |               |              |
| HealthNow New York Inc.                                                                                                    | 1                                                                 | ۱                                                   |                |                  |              |               |                 |                     |               |              |
| Healthfirst PHSP, Inc.                                                                                                    | 868                                                               | 371                                                 | 497            |                  |              |               |                 |                     |               |              |
| MVP                                                                                                    | 434                                                               | 214                                                 | 1 220          |                  |              |               |                 |                     |               |              |
| MetroPlus Health Plan                                                                                                    | 514                                                               | 173                                                 | 315            | 25               |              |               |                 | 1                   |               |              |
| UnitedHealthcare Community Plan                                                                                                    | 306                                                               | 163                                                 | 143            |                  |              |               |                 |                     |               |              |
| VNSNY Choice Select Health                                                                                                    | 21                                                                |                                                     |                | 19               |              |               |                 | 2                   |               |              |
| WellCare of New York                                                                                                    | 122                                                               | 122                                                 | 2              |                  |              |               |                 |                     |               |              |
| Medicaid Managed Care Plan Total (A)                                                                                                    | 3,872                                                             | 1,843                                               | 1,911          | 111              |              |               |                 | 6                   |               | 1            |
| Medicaid Fee For Service* (B)                                                                                                    | 1,247                                                             |                                                     |                |                  |              |               |                 |                     |               |              |
| Medicaid All Client Total (A + B)                                                                                                    | 5,119                                                             | 1,843                                               | 1,911          | 111              |              |               |                 | 6                   |               | 1            |
| Current Clients are defined as individuals who r<br>The Managed Care Plan and Product Line were<br>* Medicaid Fee for service count includes any clie | eceived a Medicaid<br>refreshed as of the<br>nt who lost their Me | billed service fr<br>01/21/2020.<br>edicaid coverag | om MAIN STREET | CLINIC in the pa | st year 12/0 | 01/2018 - 12/ | 01/2019.<br>Fir | st Previous 1       | Next          | ast          |

#### Figure 1. Utilization Reports: Medicaid Managed Care Plan & Product Line - Summary

Providers can also view which Managed Care Plans they have the most clients with to inform engagement and outreach (Figure 2).

| My QI Report -           | Statewide Reports         | Recipient Sea | rch Pro      | vider Search    | Registrar <del>-</del> | Usa        | ge Reports | -   | Utilization Reports |           |           |
|--------------------------|---------------------------|---------------|--------------|-----------------|------------------------|------------|------------|-----|---------------------|-----------|-----------|
|                          |                           |               | МА           | IN STREET       | CLINIC                 |            |            |     |                     | DF        | IN Excel  |
| PROVIDER: MAIN STRE      | ET CLINIC                 | -             |              |                 |                        |            |            |     |                     | Filters R | eset      |
| Medicaid Managed         | I Care Plan and Product L | ine Provide   | r Network    | Service Setting | gs and Volume          | dicaid cli | ante       |     |                     |           |           |
| The distribution of h    | Name $\Rightarrow$        | Total Clients | Mainstream # | HARP            | HIV SNP                |            |            | LTC | LTC Partial Cap 🔶   | Medica    | aid<br>ge |
| Affinity Health Plan     |                           | 199           | 109          | 90              |                        |            |            |     |                     |           | 9-        |
| Amerigroup New York      |                           | 222           | 114          | 106             |                        |            |            | _   | 2                   |           |           |
| Amida Care               |                           | 67            |              |                 | 67                     |            |            |     |                     |           |           |
| CDPHP                    |                           | 17            | 8            | 9               |                        |            |            |     |                     |           |           |
| Excellus BlueCross Blue  | Shield                    | 4             | 3            | 1               |                        |            |            |     |                     |           |           |
| Fidelis Care New York    |                           | 978           | 508          | 468             |                        |            |            |     | 1                   |           | 1         |
| HIP (EmblemHealth)       |                           | 119           | 57           | 62              |                        |            |            |     |                     |           |           |
| HealthNow New York In    | c.                        | 1             | 1            |                 |                        |            |            |     |                     |           |           |
| Healthfirst PHSP, Inc.   |                           | 868           | 2 371        | 497             |                        |            |            |     |                     |           |           |
| MVP                      |                           | 434           | 214          | 220             |                        |            |            |     |                     |           |           |
| MetroPlus Health Plan    |                           | 514           | 3 173        | 315             | 25                     |            |            |     | 1                   |           |           |
| UnitedHealthcare Comr    | nunity Plan               | 306           | 163          | 143             |                        |            |            |     |                     |           |           |
| VNSNY Choice Select H    | lealth                    | 21            |              |                 | 19                     |            |            |     | 2                   |           |           |
| WellCare of New York     |                           | 122           | 122          |                 |                        |            |            |     |                     |           |           |
| Medicaid Managed Care    | e Plan Total (A)          | 3,872         | 1,843        | 1,911           | 111                    |            |            |     | 6                   |           | 1         |
| Medicaid Fee For Service | ce* (B)                   | 1,247         |              |                 |                        |            |            |     |                     |           |           |
| Medicaid All Client Tota | I (A + B)                 | 5,119         | 1,843        | 1,911           | 111                    |            |            |     | 6                   |           | 1         |

Figure 2. Utilization Reports: Medicaid Managed Care Plan & Product Line – Total Clients

# Report 2: Provider Network

The Provider Network Report displays a list of all providers that have also served your agency's current clients and the total number of those clients (Figure 3). The first column in this report called "Provider Name" lists the providers who have served your agency's current clients in the report time period. The remaining columns are labeled with a specific service setting. The numbers in the table represent the number of clients who received a service from that specific service setting in a given column, from that specific provider agency in a given row. The following section describes the service setting column headers in this report.

## Services

The column headers represent the following types of services billed:

#### • Inpatient Services

- IP-Medical: Inpatient Medical
- IP-SUD: Inpatient Substance Use Disorder (SUD)
- IP-MH: Inpatient Mental Health

#### • Emergency Room or CPEP Use

- o ER/CPEP with a primary Medical Diagnosis
- ER/CPEP with a primary Mental Health Diagnosis
- ER/CPEP with a primary Substance Use Diagnosis

#### • Outpatient Services

- OP-Medical: Outpatient Medical
- OP-SUD: Outpatient SUD
- OP-MH: Outpatient Mental Health
- OP-DD: Outpatient Developmental Disability (DD)

#### • Health Home, Residential/Living, Pharmacy, Other Services

- These columns represent any Health Home, Care Management, Residential, or Pharmacy related service.
- The "Other Services" column includes any services not captured by the available service type columns, such as Transportation, Medical Equipment or Lab services.

| My QI Report                                                                             | - Sta               | atewide Rej   | ports        | Recipi       | ent Search    | Provid       | er Search    | Registra      | ar <del>-</del> | Usage F       | Reports +    | Utili         | ization Reports | s My          | CHOIS         |
|------------------------------------------------------------------------------------------|---------------------|---------------|--------------|--------------|---------------|--------------|--------------|---------------|-----------------|---------------|--------------|---------------|-----------------|---------------|---------------|
|                                                                                          |                     |               |              |              |               | MAIN         | STREE        |               | с               |               |              |               |                 |               | DF Excel      |
| PROVIDER: MAIN STREET CLINIC                                                             |                     |               |              |              |               |              |              |               |                 |               |              | Reset         |                 |               |               |
| Medicaid Managed Care Plan and Product Line Provider Network Service Settings and Volume |                     |               |              |              |               |              |              |               |                 |               |              |               |                 |               |               |
| The distribution of                                                                      | f agencies<br>Total | providing     | services     | to MAIN      | STREET CLI    | NIC current  | Medicaid cli | ients.<br>OP  | OP-             | OP-           | 0P-          | Health        | Residential/    | Phorm A       | Other 🛦       |
| Trovider Name                                                                            | Clients             | Medical       | SUD          | MH           | Medical       | MH           | SUD          | Medical       | SUD             | MH            | DD           | Home          | Living          | T Herri       | Services      |
| Unduplicated Count<br>of Clients                                                         | <u>76,980</u>       | <u>10,367</u> | <u>2,190</u> | <u>1,667</u> | <u>31,708</u> | <u>3,445</u> | 1,511        | <u>59,144</u> | <u>5,445</u>    | <u>12,439</u> | <u>3,317</u> | <u>13,131</u> | <u>13,798</u>   | <u>63,327</u> | <u>69,096</u> |
| A C M MEDICAL<br>LABORATORY INC                                                          | <u>33,516</u>       |               |              |              |               |              |              |               |                 |               |              |               |                 |               | <u>33,516</u> |
| UNIV OF ROCH<br>MED CTR/ STRONG<br>MEMORIAL<br>HOSPITAL                                  | <u>29,668</u>       | <u>2,332</u>  | <u>136</u>   | <u>421</u>   | <u>7,704</u>  | <u>2,031</u> | 568          | <u>16,937</u> | <u>184</u>      | <u>2,253</u>  |              | <u>397</u>    | <u>77</u>       | <u>4,545</u>  | <u>15,756</u> |
| WALGREEN<br>EASTERN CO INC                                                               | <u>22,661</u>       |               |              |              |               |              |              |               |                 |               |              |               | <u>46</u>       | <u>22,553</u> | <u>288</u>    |
| *MEDS 00S<br>PHYSICIAN & OTHE                                                            | <u>19,275</u>       | <u>635</u>    | <u>15</u>    | <u>21</u>    | <u>2,283</u>  | <u>28</u>    | 11           | <u>9,226</u>  |                 |               |              |               | <u>3,172</u>    |               | <u>9,418</u>  |
| THE UNITY<br>HOSPITAL OF<br>ROCHESTER                                                    | <u>19,197</u>       | <u>1,584</u>  | <u>623</u>   | <u>234</u>   | <u>6,410</u>  | <u>191</u>   | 265          | <u>9,842</u>  | <u>2,045</u>    | <u>3,130</u>  |              | <u>352</u>    | <u>138</u>      | 4             | <u>7,238</u>  |
| NATIONAL AMB &<br>OXY SVC INC                                                            | <u>10,691</u>       |               |              |              |               |              |              |               |                 |               |              |               |                 |               | <u>10,691</u> |
| HIGHLAND<br>HOSPITAL OF<br>ROCHESTER                                                     | <u>9,749</u>        | <u>1,031</u>  | <u>43</u>    | <u>23</u>    | <u>3,201</u>  | <u>122</u>   | 109          | <u>5,381</u>  |                 |               |              |               | <u>37</u>       | <u>791</u>    | <u>4,412</u>  |
| EMERGENCY<br>ASSOCIATES                                                                  | <u>8,968</u>        | <u>15</u>     | 2            |              | <u>8,611</u>  | <u>446</u>   | 500          | 4             |                 |               |              |               |                 |               | <u>384</u>    |
| RAD OF UNIV OF<br>ROCHESTER                                                              | <u>8,689</u>        | <u>136</u>    |              |              | <u>116</u>    |              | 1            | <u>182</u>    |                 |               |              |               |                 |               | <u>8,661</u>  |
| ELIAV ELI                                                                                | <u>8,124</u>        |               |              |              |               |              |              |               |                 |               |              |               |                 |               | <u>8,124</u>  |
| ANTHONY L.<br>JORDAN HEALTH<br>CENTER                                                    | <u>7,931</u>        | <u>12</u>     |              |              | <u>892</u>    | 9            | 1            | <u>7,611</u>  |                 | <u>151</u>    |              | <u>93</u>     |                 |               | <u>3,499</u>  |

#### Figure 3. Utilization Reports: Provider Network – Column Headers

# **Report 3: Service Settings and Volume**

The Service Settings and Volume Report displays the volume and type of Medicaid services provided by your agency and any agency to the clients you serve. The report displays the number of total unduplicated clients that have had a particular type of service in the past year and the total number of claims/encounters by those clients for that service (Figure 4).

| My QI Report -                                                                                                    | Statewide Reports       | Recipient Search                      | Provider Search         | Registrar <del>-</del> | Usage Reports +     | Utilization Rep                                   | orts MyCHOIS                          |  |  |  |  |  |
|----------------------------------------------------------------------------------------------------|-------------------------|---------------------------------------|-------------------------|------------------------|---------------------|---------------------------------------------------|---------------------------------------|--|--|--|--|--|
|                                                                                                    |                         |                                       | MAIN STRE               | ET CLINIC              |                     |                                                   | DF Exce                               |  |  |  |  |  |
| PROVIDER: MAIN STREE                                                                                                    | T CLINIC                |                                       |                         | /                      |                     |                                                   | Filters Reset                         |  |  |  |  |  |
| Medicaid Managed Care Plan and Product Line Provider Network Service Settings and Volume Volume and type of Medicaid services provided by any agency to MAIN STREET CLINIC current Medicaid clients. |                         |                                       |                         |                        |                     |                                                   |                                       |  |  |  |  |  |
|                                                                                                    | MAIN STR                | LEET CLINIC                           |                         | Any Other Provider     |                     | To                                                | otal                                  |  |  |  |  |  |
| Service<br>Settings/Type                                                                                                    | Clients with services 崇 | Claims/Encounters by<br>these clients | Clients with services 🖨 | Claims/Encounters b    | y these clients 🛛 🔶 | Unduplicated Clients $_{\clubsuit}$ with services | Claims/Encounters by<br>these clients |  |  |  |  |  |
| Unduplicated Count of<br>Clients                                                                                                    | <u>50,508</u>           | 2,034,256                             | <u>61,894</u>           |                        | 20,680,363          | <u>62,531</u>                                     | 22,561,700                            |  |  |  |  |  |
| ACT - MH Specialty                                                                                                    | <u>52</u>               | 1,324                                 | 277                     |                        | 9,019               | <u>328</u>                                        | 10,343                                |  |  |  |  |  |
| CDT - MH Specialty                                                                                                    |                         |                                       | <u>55</u>               |                        | 9,873               | <u>55</u>                                         | 9,873                                 |  |  |  |  |  |
| Child Care - MH -<br>Residential Treatment<br>Facility                                                                                                    |                         |                                       | 4                       |                        | 540                 | 4                                                 | 540                                   |  |  |  |  |  |
| Child Foster Care                                                                                                    |                         |                                       | <u>144</u>              |                        | 14,877              | <u>144</u>                                        | 14,877                                |  |  |  |  |  |
| Child Waiver Services -<br>OMH                                                                                                    |                         |                                       | <u>18</u>               |                        | 1,426               | <u>18</u>                                         | 1,426                                 |  |  |  |  |  |
| Clinic - MH Specialty                                                                                                    | <u>2,688</u>            | 82,031                                | <u>10,494</u>           |                        | 396,614             | <u>12,716</u>                                     | 478,165                               |  |  |  |  |  |
| Clinic - Medical                                                                                                    | <u>29,029</u>           | 501,551                               | <u>37,089</u>           |                        | 1,141,550           | <u>48,403</u>                                     | 1,617,952                             |  |  |  |  |  |
| Clinic - SUD                                                                                                    | <u>5,375</u>            | 883,142                               | <u>5,139</u>            |                        | 655,447             | <u>9,378</u>                                      | 1,537,113                             |  |  |  |  |  |
| Clinic - Unspecified                                                                                                    | <u>8,093</u>            | 127,590                               | <u>8,686</u>            |                        | 116,921             | <u>13,826</u>                                     | 240,580                               |  |  |  |  |  |
| Community Residence<br>- MH Specialty                                                                                                    |                         |                                       | <u>236</u>              |                        | 7,027               | <u>236</u>                                        | 7,027                                 |  |  |  |  |  |
| Day Treatment - MH<br>Specialty                                                                                                    |                         |                                       | <u>24</u>               |                        | 4,185               | <u>24</u>                                         | 4,185                                 |  |  |  |  |  |
| Dental                                                                                                    | <u>19</u>               | 132                                   | <u>22,688</u>           |                        | 178,647             | <u>22,699</u>                                     | 178,757                               |  |  |  |  |  |
| ER - ALL                                                                                                    | <u>17,565</u>           | 152,101                               | 22,008                  |                        | 270,772             | <u>32,155</u>                                     | 404,217                               |  |  |  |  |  |
| ER - MH                                                                                                    | <u>1,573</u>            | 13,621                                | <u>4,549</u>            |                        | 54,936              | <u>5,154</u>                                      | 64,529                                |  |  |  |  |  |
| ER - Medical                                                                                                    | <u>16,200</u>           | 124,857                               | <u>35,494</u>           |                        | 428,795             | <u>37,060</u>                                     | 498,733                               |  |  |  |  |  |
| ER - SUD                                                                                                    | <u>1,058</u>            | 14,277                                | <u>4.170</u>            |                        | 86,234              | <u>4,260</u>                                      | 95,736                                |  |  |  |  |  |

Figure 4. Utilization Reports: Service Settings and Volume – Column Headers

# Sort Report by Column Headers

All columns are defaulted to sort by the providers that have seen the largest number of your clients. Each column can be sorted by number by selecting the desired column header. For example, if you are interested in sorting the report by providers who served the greatest number of your shared clients in the Outpatient – Medical service setting, click the "OP – Medical" header (Figure 5).

| My QI Report                                                                                                    | - Sta            | itewide Rej    | oorts        | Recip      | ient Search        | Provid        | ler Search     | Registr        | ar <del>-</del> | Usage        | Reports -              | Uti            | ization Report         | 5            |                   |           |
|----------------------------------------------------------------------------------------------------|------------------|----------------|--------------|------------|--------------------|---------------|----------------|----------------|-----------------|--------------|------------------------|----------------|------------------------|--------------|-------------------|-----------|
|                                                                                                    |                  |                |              |            |                    | MAIN          | STREE          |                | •               |              |                        |                |                        |              | DF Exce           | ]<br>;el  |
| PROVIDER: MAIN STREET CLINIC                                                                                                    |                  |                |              |            |                    |               |                |                |                 |              |                        | Filters        | Reset                  |              |                   |           |
| Medicaid Managed Care Plan and Product Line Provider Network Service Settings and Volume Click on headers to sort report by highest frequency of selected service |                  |                |              |            |                    |               |                |                |                 |              |                        |                |                        |              |                   |           |
| The distribution of agencies providing services to MAIN STREET CLINIC current Medicaid clients.                                                                   |                  |                |              |            |                    |               |                |                |                 |              |                        |                |                        |              |                   |           |
| Provider Name  🌲                                                                                                    | Total<br>Clients | IP-<br>Medical | IP-<br>SUD   | IP-<br>MH  | ER/CPEP<br>Medical | ER/CPEP<br>MH | ER/CPEP<br>SUD | OP-<br>Medical | OP-<br>SUD      | OP-<br>MH    | OP-<br>DD <sup>⊕</sup> | Health<br>Home | Residential/<br>Living | Pharm        | Other<br>Services | r<br>s    |
| Unduplicated Count<br>of Clients                                                                                                    | <u>4,865</u>     | <u>1,486</u>   | <u>2,165</u> | <u>939</u> | <u>3,363</u>       | <u>1,212</u>  | 1,755          | <u>3,890</u>   | <u>2,578</u>    | <u>1,530</u> | <u>6</u>               | <u>1,829</u>   | <u>1,193</u>           | <u>4,239</u> | <u>4,6</u> 2      | <u>20</u> |
| *MEDS OOS<br>PHYSICIAN & OTHE                                                                                                    | <u>1,719</u>     | 221            | <u>95</u>    | <u>39</u>  | <u>509</u>         | <u>56</u>     | 91             | <u>703</u>     |                 |              |                        |                | <u>140</u>             |              | 75                | 52        |
| MONTEFIORE<br>MEDICAL CENTER                                                                                                    | <u>670</u>       | <u>133</u>     | <u>54</u>    | <u>38</u>  | <u>279</u>         | <u>60</u>     | 94             | <u>413</u>     | <u>94</u>       | <u>59</u>    |                        | <u>132</u>     | <u>89</u>              | <u>22</u>    | 33                | <u>38</u> |
| HUDSON RIVER<br>HEALTHCARE, INC.                                                                                                    | <u>595</u>       | 1              |              |            | <u>23</u>          | <u>6</u>      |                | <u>360</u>     | <u>24</u>       | <u>70</u>    |                        | <u>262</u>     | <u>154</u>             |              | 1                 | 55        |
| PROJECT<br>SAMARITAN HLTH<br>SVCS I                                                                                                    | <u>319</u>       |                |              |            |                    |               |                | <u>305</u>     |                 | <u>86</u>    |                        |                |                        |              | 21                | <u>24</u> |
| CORNERSTONE<br>FAMILY<br>HEALTHCARE                                                                                                    | <u>204</u>       | 3              |              |            | <u>50</u>          | 5             | 4              | <u>179</u>     | <u>104</u>      | <u>26</u>    |                        | 2              |                        |              | ŝ                 | <u>83</u> |
| THE NEW YORK<br>AND<br>PRESBYTERIAN<br>HOSPITAL                                                                                                    | <u>495</u>       | <u>70</u>      | <u>43</u>    | <u>68</u>  | <u>260</u>         | <u>121</u>    | 110            | <u>138</u>     | 2               | <u>10</u>    |                        | <u>19</u>      | 9                      |              | 5                 | <u>52</u> |
| THE INSTITUTE<br>FOR FAMILY<br>HEALTH                                                                                                    | <u>185</u>       | <u>5</u>       | 2            |            |                    |               |                | <u>137</u>     |                 | <u>61</u>    |                        | <u>33</u>      | 11                     |              | 5                 | <u>83</u> |
| NYU LANGONE<br>HOSPITALS                                                                                                    | <u>323</u>       | <u>28</u>      | <u>20</u>    | <u>16</u>  | <u>149</u>         | <u>32</u>     | 87             | <u>136</u>     |                 | <u>10</u>    |                        | <u>5</u>       |                        | <u>13</u>    | 5                 | <u>52</u> |
| MT KISCO MEDICAL<br>GROUP PC                                                                                                    | <u>152</u>       | <u>18</u>      | 2            |            | 2                  |               |                | <u>136</u>     |                 |              |                        |                | 1                      |              | 1                 | <u>57</u> |
| BRONXCARE<br>HEALTH SYSTEM                                                                                                    | <u>391</u>       | <u>67</u>      | <u>124</u>   | <u>29</u>  | 224                | <u>99</u>     | 125            | <u>128</u>     | <u>29</u>       | <u>10</u>    |                        | <u>5</u>       | 2                      | 1            | 4                 | <u>50</u> |

Figure 5. Utilization Reports: Provider Network – Sort Report

## Drill Down

Selecting a number within the report grid allows the user to identify the clients who match that criteria (Figure 6). Additionally, the user can drill into a client's clinical summary, depending upon their level of access.

| My QI Report <del>-</del>                                                                        | Statewide Reports Rec      | ipient Search Prov   | vider Search F                         | legistrar 🗧 Usage Repo                                                                                         | orts - Utilization Re | eports           |  |  |  |  |  |
|--------------------------------------------------------------------------------------------------|----------------------------|----------------------|----------------------------------------|----------------------------------------------------------------------------------------------------|-----------------------|------------------|--|--|--|--|--|
| < Service Setting and Volur                                                                      | ne                         | M                    | AIN STREET CL<br>3611 Recipients Found |                                                                                                    |                       | 🔀 📓<br>PDF Excel |  |  |  |  |  |
| MANAGED CARE PLAN : ALL MANAGED CARE PRODUCT LINE : ALL POPULATION TYPE : ALL PROGRAM TYPE : ALL |                            |                      |                                        |                                                                                                    |                       |                  |  |  |  |  |  |
| [Any Provider] S<br>AND Service Settings                                                         | s: Clinic - N<br>Total Cli | /H Specialty<br>ents |                                        |                                                                                                    |                       |                  |  |  |  |  |  |
| Name                                                                                             | 🔶 Medicaid ID              | Date Of Birth        | Gender 🔶                               | QualityFlags                                                                                                   | + ManagedCarePlan     | ♦ PHIAccess ♦    |  |  |  |  |  |
| UabWRVJB REFOTba                                                                                 | Vq2sN9UvNrU                | NCyrLpEvOTI          | TQ LQ M92                              | 2+ ER-BH, 2+ ER-MH, BH QAF<br>- DOH, HARP No Assessment<br>for HCBS, HARP No Health<br>Home, No DM Screen - AP | R                     | Quality Flag     |  |  |  |  |  |
| VEzSUaVT SbVBT6                                                                                  | Wb6oMpaoNr                 | N8yoNCynOTUq         | TQ LQ N9U                              |                                                                                                    |                       | No Access        |  |  |  |  |  |
| TUNNSUnMQUu TUbDSEFF                                                                             | TA WaQtOD6mNa              | Y MTIIN8ynOT6o       | TQ LQ Mp2                              |                                                                                                    |                       | No Access        |  |  |  |  |  |
| QUnNTqvURQ SqnFSUvFU6                                                                            | o VEYuOTQqNrE              | M8yoMSyoMDAn         | TQ LQ MT6                              | 2+ ER-BH, 2+ ER-MH, POP<br>High User                                                                           | Fidelis Care New York | Quality Flag     |  |  |  |  |  |

Figure 6. Utilization Reports: Recipients - No data with special protection

Please note, when selecting a number in the Utilization Reports for a product line or service type that has special protections (i.e., HIV SNP or a substance use service), viewing client names in the drill-down will have special protections. In this scenario, the client-level report will provide three counts (Figure 7):

- a) total number of clients who match the criteria
- b) number of people included in the report (names listed in report)
- c) number of people excluded from the report because consent is required

| My QI                                                                                                    | Report <del>-</del>                   | Statewide Reports    | Recipient Search         | Provider Search                | Registrar <del>-</del>                     | Usage Report   | s <del>-</del> Utilization | n Reports  |          |          |
|----------------------------------------------------------------------------------------------------|---------------------------------------|----------------------|--------------------------|--------------------------------|--------------------------------------------|----------------|----------------------------|------------|----------|----------|
| < Service S                                                                                                    | etting and Volum                      | ne                   |                          | MAIN STREET<br>4380 Recipients | CLINIC                                     |                |                            |            | 1<br>PDF | IN Excel |
| MANAG                                                                                                    | ED CARE PLAN : A                      | LL MANAGED CARE PROD | UCT LINE : ALL POPULATIO | ON TYPE : ALL PROGRA           | M TYPE : ALL                               |                |                            |            |          |          |
| AND                                                                                                    | [Any Provider] Se<br>Service Settings | ervice Settings: Cli | nic - SUD<br>tal Clients |                                |                                            |                |                            |            |          |          |
| 300 Recipients included in search results (Note: This search includes data with special protection; i.e. HIV, Substance use or Family Planning)<br>4080 Recipients excluded from search results (consent required) |                                       |                      |                          |                                |                                            |                |                            |            |          |          |
| Name                                                                                                    |                                       | Medicaid ID          | Date Of Birth 🔶          | Gender $\Rightarrow$           | QualityFlags                               | A<br>V         | ManagedCarePlan            | ∳ F        | HIAccess | ÷        |
| RrJFRUvF S                                                                                                    | SqVOQVJE                              | VrAmODEpOU2          | N8yoMoynOT2n             | TQ LQ ND6                      | HARP No Assessmen<br>HARP No Health Hom    | t for HCBS, Ar | nida Care                  | All Data - | Consent  | ^        |
| UEVOTabO<br>SqbNQaVS                                                                                                    | RrRPT6<br>TFa RQ                      | UaMuMTYvMqi          | NoyuLpEvN9I              | R6 LQ NT2                      | HARP No Assessmen                          | t for HCBS Fi  | delis Care New York        | All Data - | Consent  |          |
| QbbOVUq C                                                                                                    | VJWRVNURVI                            | Vb2rNTMrMEY          | MTEIM9UIMTasNQ           | TQ LQ NTQ                      | 2+ Inpt-BH, HARP No<br>Assessment for HCBS | н              | ealthfirst PHSP, Inc.      | All Data - | Consent  |          |

Figure 7. Utilization Reports: Recipients – Data with special protection included

# Filtering Reports

Utilization Reports can be filtered in the following ways to provide additional specificity (Figure 8).

#### • Managed Care Plan

 The Managed Care Plan filter allows you to select a specific plan that will filter all reports for that chosen plan's current members (updated weekly) (i.e., Emblem, MetroPlus)

#### • Managed Care Product Line

 The Managed Care Product Line filter allows you to filter all reports for specific product lines (i.e., HARP, Mainstream)

#### • Population Type

 The Population Type filter allows you to select Dual Medicaid + Medicare, Medicaid Fee For Service, or No Duals (excludes Medicare)

#### • Program Type

 The Program Type filter allows you to view the Utilization Reports from the viewpoint of clients served by a specific program type/service setting at your agency

| OF<br>RTUNITY. | Office of<br>Mental Health | Utilization Reports Client Filters                                                                                           | Settings +            |
|----------------|----------------------------|----------------------------------------------------------------------------------------------------|-----------------------|
| - 1100         | Statewide Reports          | Provider<br>MAIN STREET CLINIC   Managed Care Plan ALL  Managed Care Product Line ALL  Population Type ALL  Concentry Cancel | - Utilization Reports |
|                |                            | Submit Cancel                                                                                                    |                       |

Figure 8. Utilization Reports: Filtering Reports

# **Downloading Utilization Reports**

Utilization Reports can be exported as a PDF or Excel. The corresponding export icons appear at the top right corner of the Utilization Reports. When selecting the export icons, a window will appear allowing users to select a specific type of report or to select all (Figure 9).

| My QI Report -          | Statewide Reports        | Recipient Search                        | Provider Search        |                           | Usage Reports +                     | Utilization Repo | orts                    |
|-------------------------|--------------------------|-----------------------------------------|------------------------|---------------------------|-------------------------------------|------------------|-------------------------|
|                         |                          |                                         | MAIN STREET            | CLINIC                    |                                     |                  | PDF Excel               |
| PROVIDER: MAIN STRE     |                          |                                         | +                      |                           |                                     |                  | Filters Reset           |
| Medicaid Manageo        | d Care Plan a            | rt                                      |                        | K Export                  |                                     |                  |                         |
| The distribution of I   | Sections<br>Medicaid Mai |                                         | Select All             | Sections                  |                                     | Select All       |                         |
|                         | Name Medic<br>Provid     | aid Managed Care Plan ar<br>ler Network | nd Product Line        | Medicaid M<br>Provider Ne | Nanaged Care Plan and Pro<br>etwork | oduct Line 🔶 a   | p Medicaid<br>Advantage |
| Affinity Health Plan    | Servic                   | e Settings and Volume                   |                        | Service Set               | ttings and Volume                   |                  |                         |
| Amerigroup New York     |                          |                                         | · · · · · · · · · ·    |                           |                                     |                  | 2                       |
| Amida Care              |                          | * Use ctrl key to select/un:            | select multiple items. | * Us                      | se ctri key to select/unselect      | multiple items.  |                         |
| CDPHP                   |                          |                                         | Export Cancel          |                           |                                     | Export Cancel    |                         |
| Excellus BlueCross Blue | eShield                  |                                         | Export Cancer          |                           |                                     | cancer           |                         |
| Fidelis Care New York   |                          | 978                                     | 508 468                |                           |                                     |                  | 1 1                     |

Figure 9. Utilization Reports: Export Options

# **Report Time Periods**

Detailed information about the report time periods are available at the bottom of each report in the Utilization Reports. These report dates are updated monthly.

#### **Report 1: Medicaid Managed Care Plan and Product Line**

-- Current Clients are defined as individuals who received a Medicaid billed service from MAIN STREET CLINIC in the past year 12/01/2018 - 12/01/2019.

-- The Managed Care Plan and Product Line were refreshed as of the 02/03/2020.

\* Medicaid Fee for service count includes any client who lost their Medicaid coverage during the report time period.

Figure 10. Report 1 – Time Period Footer

#### **Report 2: Provider Network**

-- Current Clients are defined as individuals who received a Medicaid billed service from MAIN STREET CLINIC in the past year 12/01/2018 - 12/01/2019.

-- Clients included in this report also received a Medicaid billable service from a different provider during the time period (06/01/2018 - 06/01/2019). This timeframe was used to provide agencies with an estimate of a full year of utilization, allowing a 6 months data lag for claims/encounters to be submitted to DOH.

-- Abbreviations: IP = Inpatient; SUD = Substance Use Disorder; MH = Mental Health; ER = Emergency Room; OP = Outpatient; DD = Developmental Disability; Pharm = Pharmacy(Medications only); -- \*MEDS OOS : refers to services where the provider name was not specified or was out of state.

Figure 11. Report 2 – Time Period Footer

#### **Report 3: Service Settings and Volume**

-- Current Clients are defined as individuals who received a Medicaid billed service from MAIN STREET CLINIC in the past year 12/01/2018 - 12/01/2019.

-- Clients included in this report received Medicaid billable service from MAIN STREET CLINIC the past year and received a Medicaid billable service from either MAIN STREET CLINIC or any other provider during the time period (06/01/2018 - 06/01/2019). This timeframe was used to provide agencies with an estimate of a full year of utilization, allowing a 6 months data lag for claims/encounters to be submitted to DOH.

-- ABBREVIATIONS: SUD = SUBSTANCE USE DISORDER; MH = MENTAL HEALTH; ER = EMERGENCY ROOM; DD = DEVELOPMENTAL DISABILITY; OPWDD = OFFICE FOR PEOPLE WITH DEVELOPMENTAL DISABILITY.

-- \*MEDS OOS : refers to services where the provider name was not specified or was out of state.

Figure 12. Report 3 – Time Period Footer